How to enter your score! Go to the BCSS Football Website

## 1. Click on Admin Login

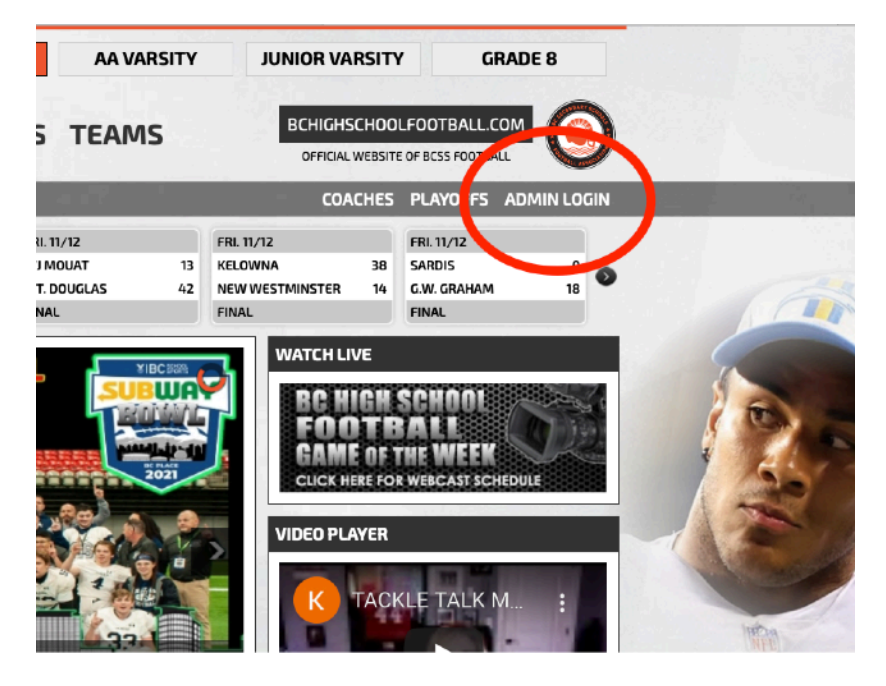

## 2. Log in with your User Name and Password

| esportsdesk.com                     | Monday, April 4, 2022  |    |
|-------------------------------------|------------------------|----|
| British Columbia High School Footba | ≓ Translate ~ 🕜 Help ~ |    |
|                                     |                        |    |
|                                     | 2                      |    |
|                                     | Login as administrator |    |
|                                     | 👤 Username 📍 🗸         |    |
|                                     | Password @             |    |
|                                     | Forgot passwor         | d? |
|                                     | Login 🔶                |    |
|                                     | or sign in to          |    |
|                                     | User Account           |    |
|                                     |                        |    |
|                                     |                        |    |
|                                     |                        |    |

3. Click on Sports (FIRST) then on Game Scores (SECOND)

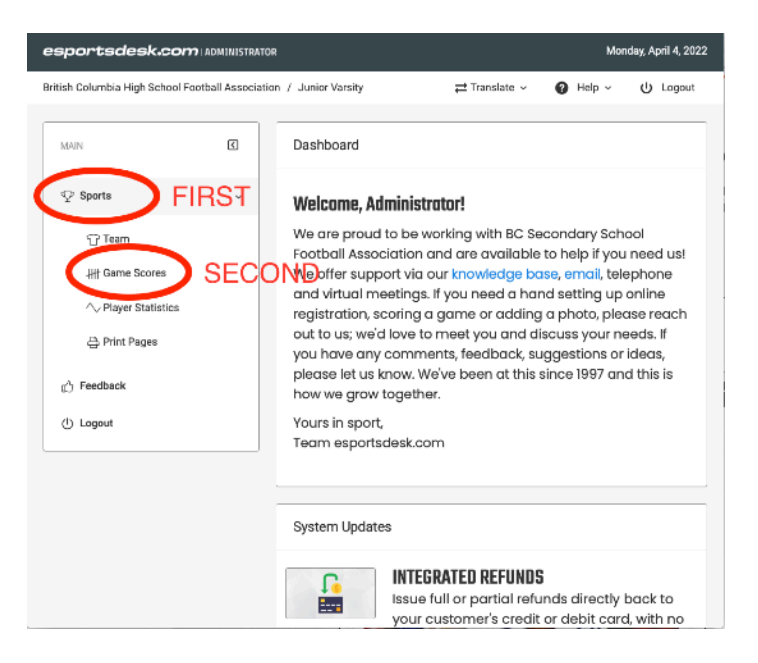

- 4. Make sure:
  - a. You have the right League
  - b. You have the right Season
  - **c.** You have the right **Date**
  - d. Enter BOTH scores
  - e. Hit SAVE SCORES

## ALL DONE JUST LOG OUT

| esportsdesk.com                  | ADMINISTRAT     | OR                              |            |                    |               | Monda         | ıy, April 4, 2022 |
|----------------------------------|-----------------|---------------------------------|------------|--------------------|---------------|---------------|-------------------|
| British Columbia High School For | otball Associat | tion / Junior Varsity           |            | :                  | ≓ Translate ~ | 🛛 Help 🗸      | ሀ Logout          |
| MAIN                             | ٢               | • Junior Varsity (League Site ) | FIRST      | ~ 2021 JV Sea      | ison          | SECC          | DND               |
| ${\bf \Phi}$ Sports              | ~               |                                 | -          |                    |               |               |                   |
| 守 Team                           |                 | Scores                          |            |                    |               |               |                   |
| ₩ Game Scores                    |                 | < Oct 20, 2021                  | 10/27/2021 | ТН                 | IRD 🖪         | lov 3, 2021 > |                   |
| ◇ Player Statistics              |                 |                                 |            |                    |               |               |                   |
| 금 Print Pages                    |                 | Time Away                       | Away Score | Home               | Home Scott    | Default       | Overtime          |
| رکی Feedback                     |                 | Anay                            | Andy ocore | Home               |               | Deruur        | overanie          |
| () Logout                        |                 | 6:30 PM Westsyde AA             | IFTH       | Clarence Fulton AA | 21            | 0             |                   |
|                                  |                 |                                 |            |                    |               |               |                   |
|                                  |                 |                                 |            |                    |               |               |                   |
|                                  |                 |                                 |            |                    |               |               |                   |
|                                  |                 |                                 |            |                    |               |               |                   |

## **ENTERING STATS**

1. Click on Sports (FIRST) then on PLAYER STATISTICS (SECOND)

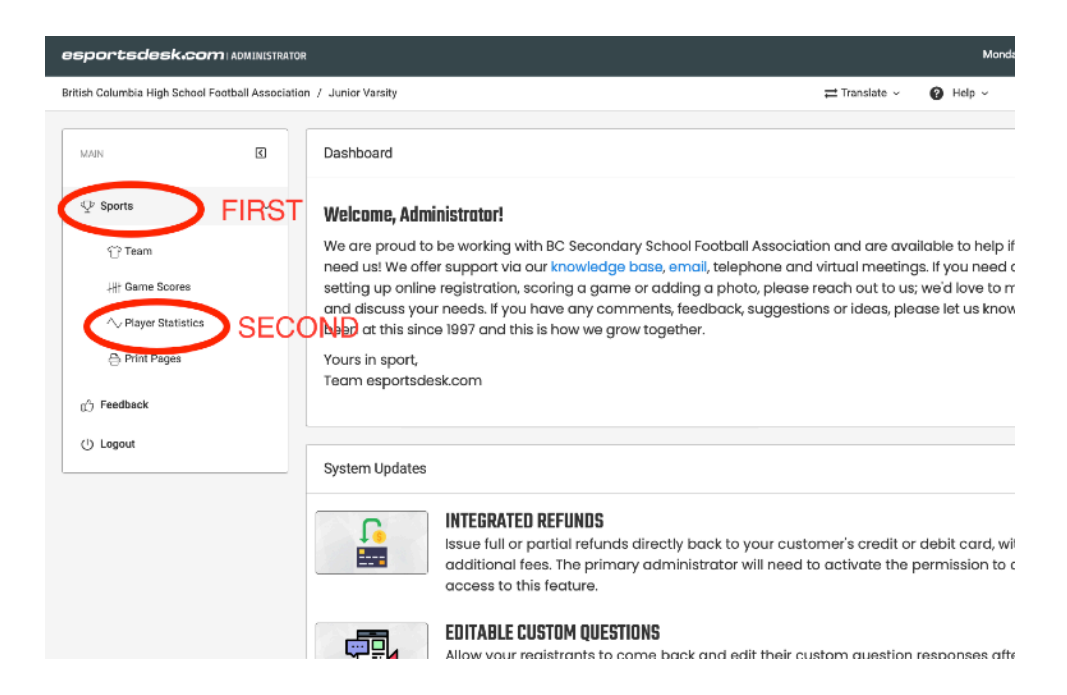

- 2. Make sure:
  - a. You have the right League
  - b. You have the right Season
  - c. You have the right Date
  - **d.** Click on your team

| esportsdesk.com                  | ADMINISTRAT    | OR                    |                        |            |                                      |                | Monday, April 4, 2022                          |
|----------------------------------|----------------|-----------------------|------------------------|------------|--------------------------------------|----------------|------------------------------------------------|
| British Columbia High School Foo | otball Associa | tion / Junior Varsity | 1                      |            |                                      | <b>≓</b> Trans | ilate -> 🕑 Help -> 🙂 Logout                    |
| MAIN                             | ٢              | Junior Vars           | sity (League Site ) FI | RST        | ~ 2021 JV Sea                        | son            | SECOND ·                                       |
| $\Phi$ Sports                    | ~              |                       |                        |            |                                      |                |                                                |
| 🕆 Team                           |                | Player Stati          | stics                  |            |                                      |                |                                                |
| .## Game Scores                  |                |                       | < Oct 27, 2021         | 11/03/2021 | TH                                   | IRD            |                                                |
| ∧ Player Statistics              |                |                       |                        |            |                                      |                |                                                |
| 은 Print Pages                    |                | Time                  | Game Type              |            | Away                                 | Score          | Home                                           |
| ුර Feedback                      |                | 5:00 PM               | Regular Season         | 6          | Vernon AA<br>AAA/AA Interior Hybrid) | 22 - 14        | Clarence Fulton AA<br>(AAA/AA Interior Hybrid) |
| () Logout                        |                |                       |                        |            |                                      |                |                                                |
|                                  |                |                       |                        |            |                                      |                |                                                |
|                                  |                |                       |                        |            |                                      |                |                                                |
|                                  |                |                       |                        |            |                                      |                |                                                |
|                                  |                |                       |                        |            |                                      |                |                                                |

**3.** Make sure you have the right **GAME.** Enter stats for players.CLICK **SAVE STATS** AT BOTTOM OF PAGE. THEN **LOG OUT** 

REMEMBER THAT ON ANY DEFENSIVE PLAY THERE CAN ONLY BE ONE TACKLE POINT AWARDED! IF TWO PLAYERS WHERE RESPONSIBLE THEN .5 POINT AWARDED TO EACH! YOU SHOULD NEVER HAVE MORE DEFENSIVE POINTS THAN PLAYS

| esportsdesk.com   ADMINISTRATOR Mondey, April 4, 20                |                                              |                                                                             |           |        |     |               |        | 4, 2022 |       |      |  |
|--------------------------------------------------------------------|----------------------------------------------|-----------------------------------------------------------------------------|-----------|--------|-----|---------------|--------|---------|-------|------|--|
| British Columbia High School Football Association / Junior Varsity |                                              |                                                                             |           |        |     | ≓ Translate ∨ | 🕜 Help | ~ U La  | ogout |      |  |
| MAIN                                                               | Player Statistics 1<br>Vernon AA at Clarence | Player Statistics for Clarence Fulton AA<br>Vernon AA at Clarence Fulton AA |           |        |     |               |        |         |       |      |  |
| ⊉ Sports v                                                         | Location: Greater Ver                        | Nov 3, 2021 at 5:00 PM<br>Location: Greater Vernon Athletic Park            |           |        |     |               |        |         |       |      |  |
| 답 Team<br>₩t Game Scores                                           | Passing Statistic                            | Passing Statistics                                                          |           |        |     |               |        |         |       |      |  |
| ∧ Player Statistics                                                | Filter: Type to filte                        | ðr                                                                          | Q,        |        |     |               |        |         |       |      |  |
| 🕀 Print Pages                                                      | O Player                                     | Jersey                                                                      | O Pos     | Played | СМР | ATT           | YDS    | LNG     | TD    |      |  |
| ش Feedback                                                         | Caleb Buffie                                 | 7                                                                           | OB.CB.K/P |        |     |               |        |         |       |      |  |
| ( <sup>1</sup> ) Logout                                            |                                              |                                                                             |           | ~      |     |               |        |         |       |      |  |
|                                                                    | Leon Defauw                                  | 31                                                                          | -         |        |     |               |        |         |       | - L. |  |
|                                                                    | Lucas Horne                                  | 82                                                                          |           |        |     |               |        |         |       |      |  |
|                                                                    | Brad Scabar                                  | 19                                                                          | QB,DB,K/P |        | 5   | 8             | 65     | 42      |       |      |  |
|                                                                    | Matt Scott                                   | 9                                                                           | -         |        |     |               |        |         |       |      |  |